# Veritas Glanvills Pensions Mobile App Procedure

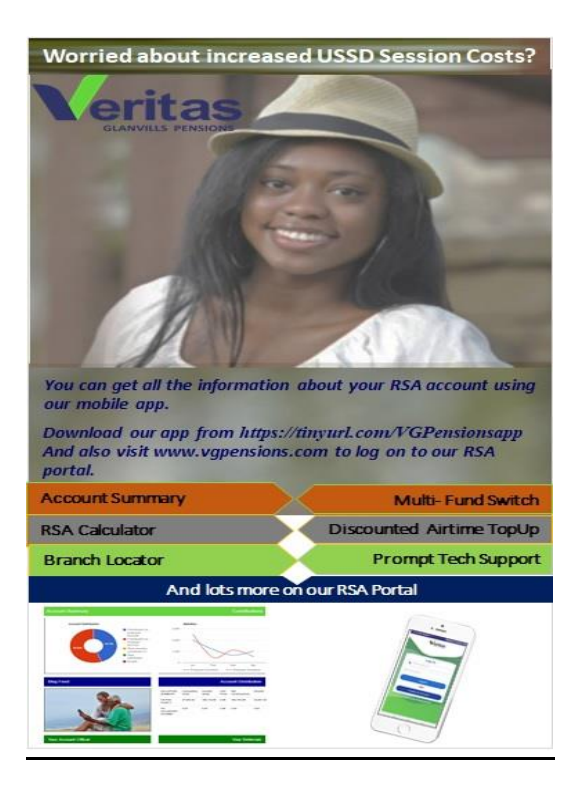

#### Step 1:

Download and install our mobile App from our Website <u>www.vgpensions.com</u> and scroll down to the image below.

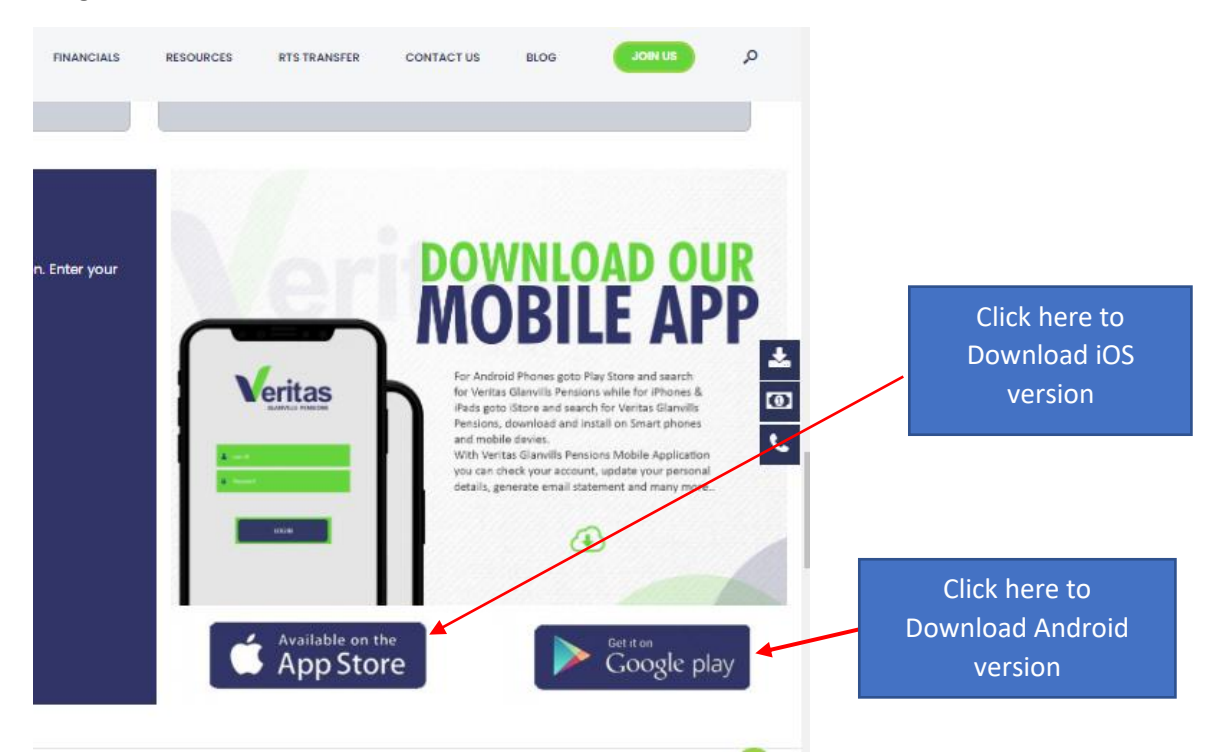

Or copy this link https://tinyurl.com/VGPensionsapp to your browser for download

#### **Step 2:** Launch Veritas Mobile app

Onboarding Screen: Click Log In button

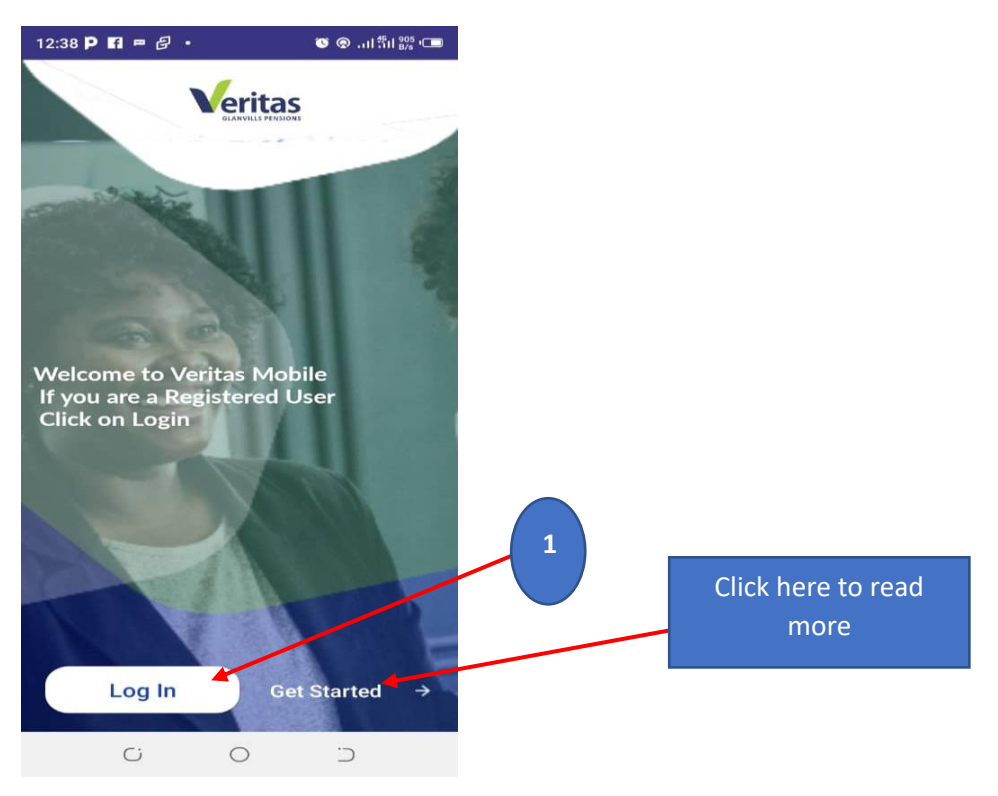

#### Login Page: Enter you Registered Email address or Phone number as your username

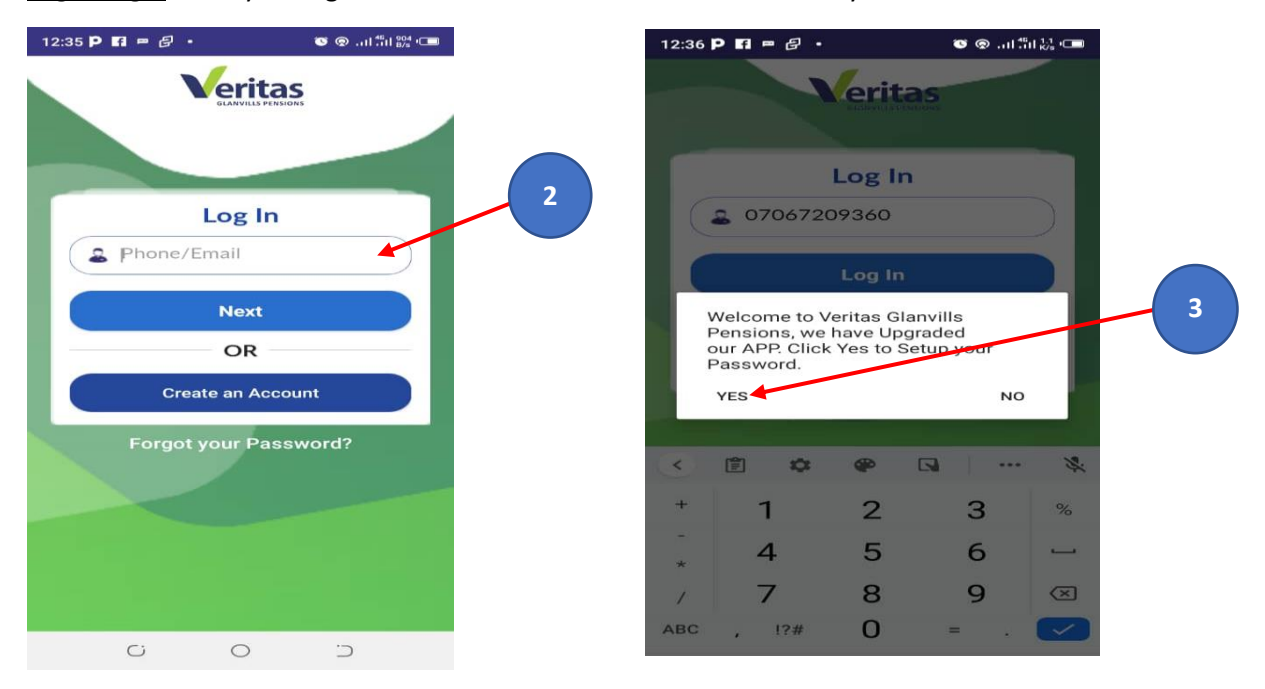

If you are login-In for the first time, the system will prompt you to change your password then click **YES**. This is strictly required

### Step 3:

Enter your new Password and Click Proceed to log-In

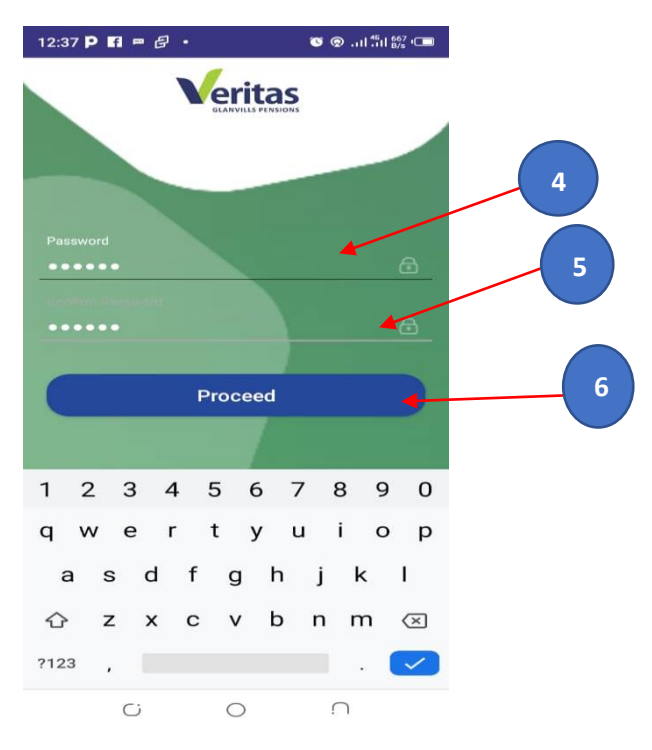

If you have changed your password earlier, the system will skip STEP 3, The system will only ask you to supply a valid Username and Password

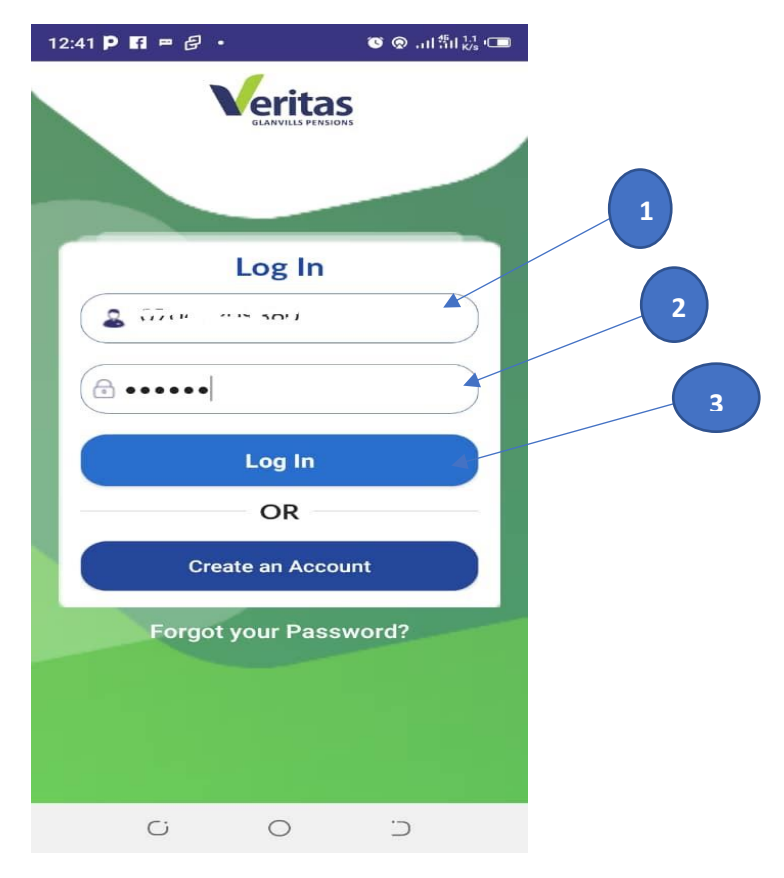

## **Application Dashboard**

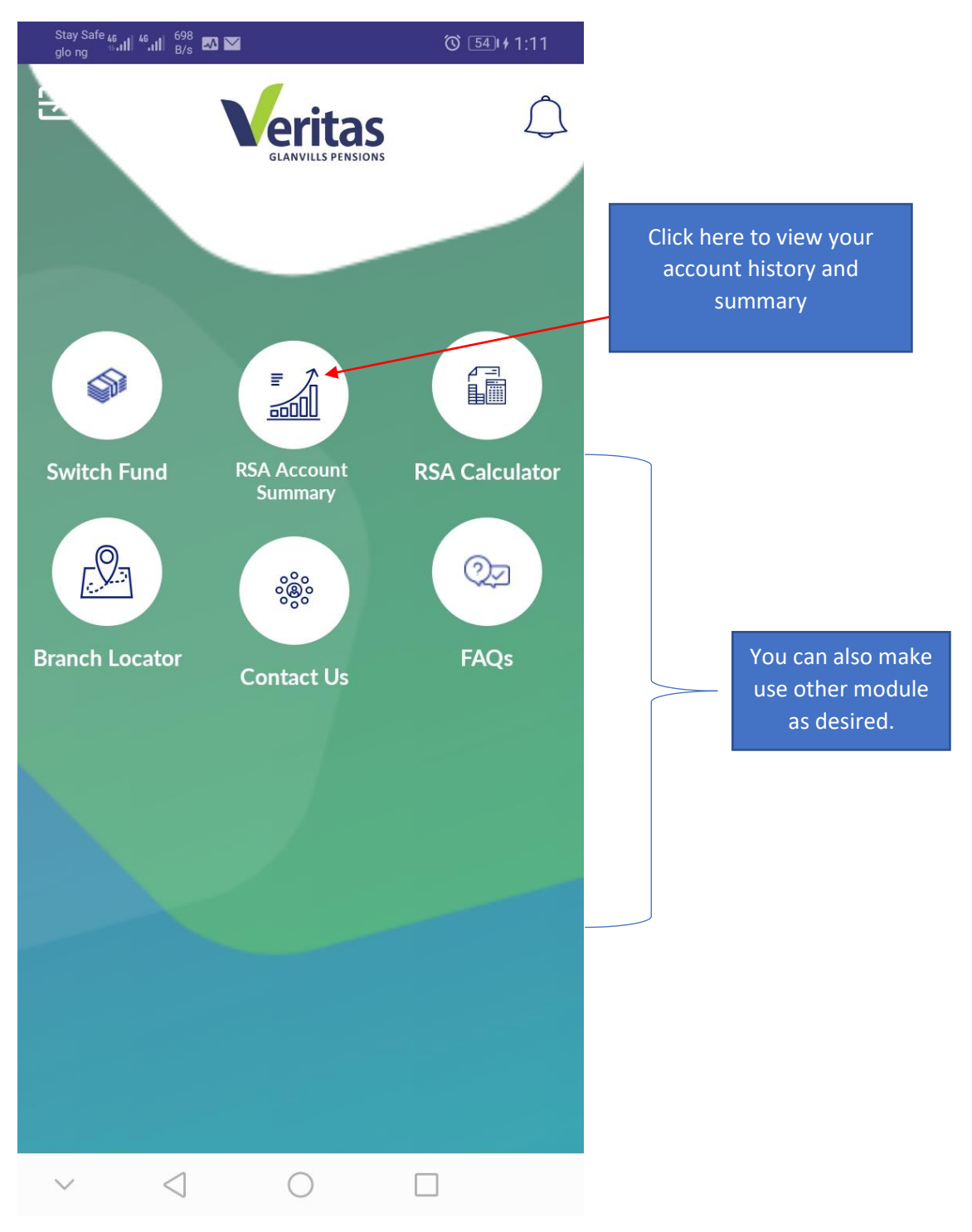

## **Transaction History and Summary**

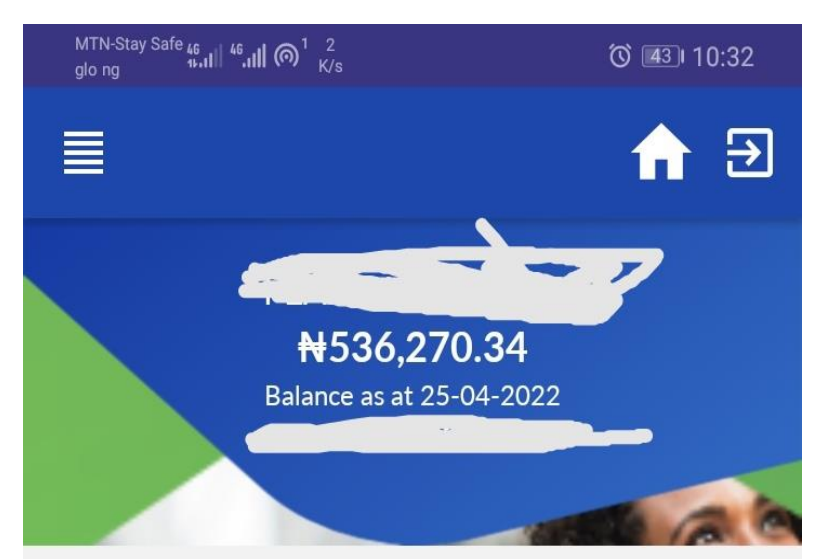

| VGP RSA<br>Scheme       | <b>Total</b><br><b>Contribution</b><br>520,786.62 | <b>Growth</b><br>15,483.72 | <b>Inve</b><br>\<br>536, |  |
|-------------------------|---------------------------------------------------|----------------------------|--------------------------|--|
| VGP Voluntary<br>Scheme | 0                                                 | 0                          |                          |  |
|                         | Recent<br>Transactions                            |                            |                          |  |
| Contribution Mar 2022   |                                                   | ₦ 14,44<br>RE 4D MC        | ♣ 14,448.89 RE 4D MORE   |  |
| Contribution Feb 2022   |                                                   | ₦ 14,44<br>RE \D MC        | N L4,448.89              |  |
| Contribution Jan 2022   |                                                   | ₩1 4,44<br>REA.) MC        | 8.89<br>)RE              |  |
| INT EARNED ON           | RNSF ¥15<br>READ MC                               | 4.28<br>DRE                |                          |  |
| RTS INFLOW ARM          |                                                   | ₩477,28                    | 5.67                     |  |
| $\sim$ $\triangleleft$  | 0                                                 |                            |                          |  |

#### **Branch Locator.**

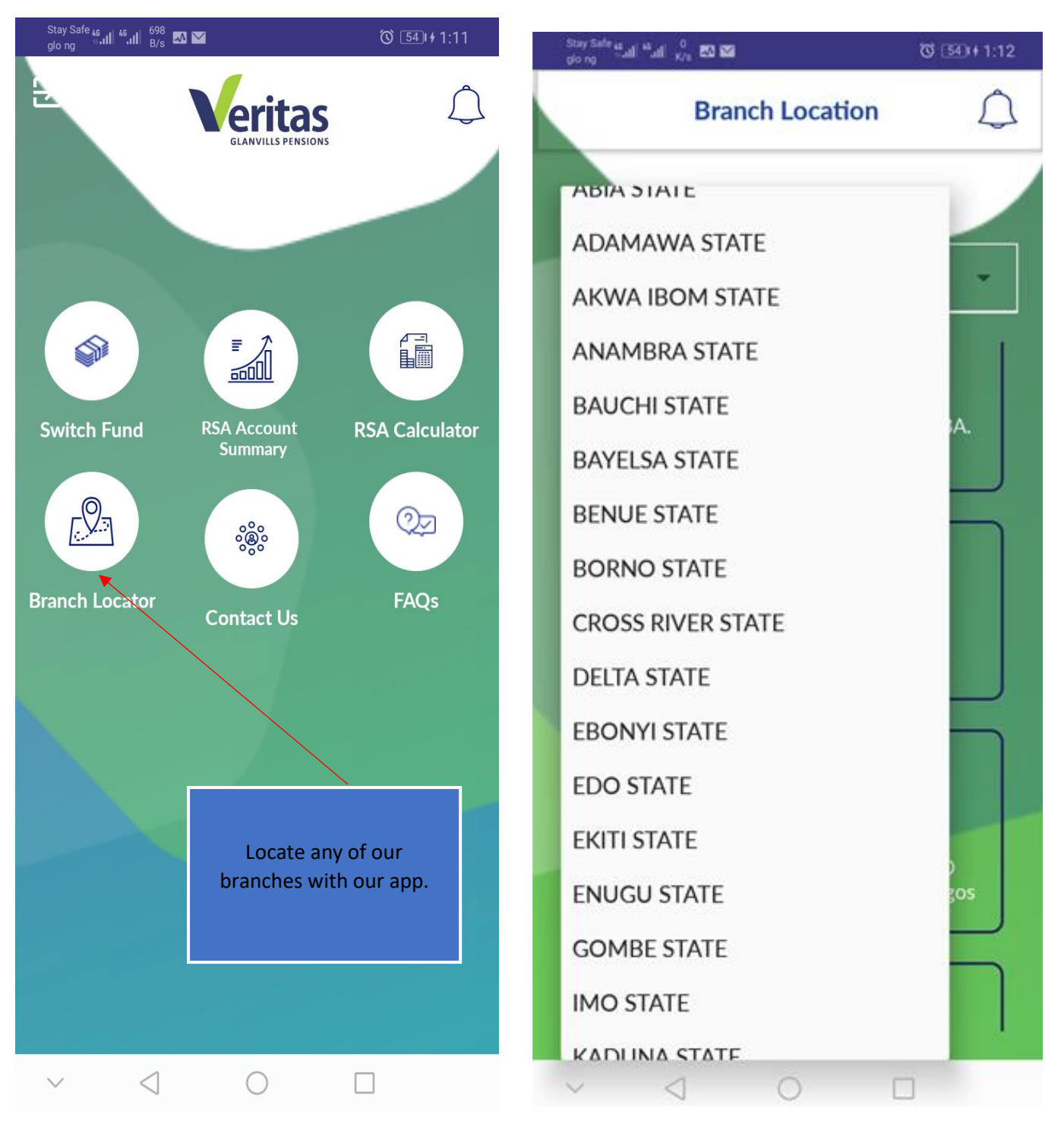